## **MyPortfolio**: Quick Guide to Submitting your work

**1**. Firstly you are going to see a page that looks like this

submit)

| Submission status   |                                        |
|---------------------|----------------------------------------|
| Submission status   | No attempt                             |
| Grading status      | Not graded                             |
| Due date            | Wednesday, 30 September 2015, 10:00 PM |
| Time remaining      | 6 days 12 hours                        |
| Last modified       | Wednesday, 23 September 2015, 12:12 PM |
| Submission comments | Add submission                         |

3. So now you need to select (check the circle next to your page/collection that you wish to

## 2. You're going to click 'Add submission'

Pages by Rhiannon Spiller

- myPortfolio Page
- SWOT Analysis

myPortfolio Collection
Save changes
Cancel

4. Remember until the 'Submit assignment' button has been clicked your status will be draft and you can edit this submission.

5. As soon as you press 'Submit assignment' then your submitted portfolio page/collection will be locked and you can no longer edit this! Submission status Submission status Draft (not submitted) Grading status Not graded Wednesday, 30 September 2015, 10:00 PM Due date Time remaining 6 days 11 hours Last modified Thursday, 24 September 2015, 10:09 AM Submission comments Comments (0) Mahara portfolio myPortfolio Collection Edit submission Make changes to your submission Submit assignment

6. You should receive an email when you have submitted your work and an email when your tutor has released grading/feedback

IMPORTANT: You can visit the help guide by clicking this link for further information <a href="http://mycourse.solent.ac.uk/mod/book/view.php?id=421152&chapterid=57008">http://mycourse.solent.ac.uk/mod/book/view.php?id=421152&chapterid=57008</a>